#### CARA PENGISIAN PENDAFTARAN UJI KOMPETENSI

1. Login laman *sistem.kopertis6.or.id* 

| Username | 061002E1 |
|----------|----------|
| Password | •••••    |

2. Masuk ke Menu Kelembagaan pada Sub Menu Uji Kompetensi TK

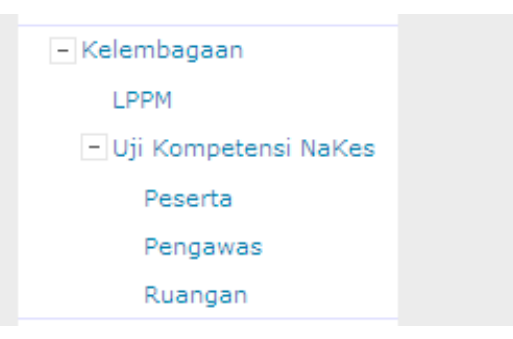

a) Pilih Peserta untuk Daftar Sebagai Peserta

| DAFTAR PESERTA UJI KOMPENTENSI TENAGA KESEHATAN TAHUN 2014 |                |    |             |              |            |       |  |  |  |  |  |  |  |
|------------------------------------------------------------|----------------|----|-------------|--------------|------------|-------|--|--|--|--|--|--|--|
| Tambah Data                                                |                |    |             |              |            |       |  |  |  |  |  |  |  |
| No. NPM Nama I                                             | Program Studi  | JK | Tahun Masuk | IPK Terakhir | Jumlah SKS | UK ke |  |  |  |  |  |  |  |
| 1                                                          |                |    |             |              | L          |       |  |  |  |  |  |  |  |
| Cetak Daftar Peser                                         | ta             |    |             |              |            |       |  |  |  |  |  |  |  |
| Kode PS Nama PS                                            | 8              |    |             |              |            |       |  |  |  |  |  |  |  |
|                                                            |                |    |             |              |            |       |  |  |  |  |  |  |  |
| Penanggungjawab                                            | Pendaftaran    |    |             |              |            |       |  |  |  |  |  |  |  |
| Nama Penanggung Jaw                                        | ab Pendaftaran | [  |             |              |            |       |  |  |  |  |  |  |  |
| Nomor Telepon                                              |                |    |             |              |            |       |  |  |  |  |  |  |  |
| Nomor HP                                                   |                |    |             |              |            |       |  |  |  |  |  |  |  |
| Alamat Email                                               |                |    |             |              |            |       |  |  |  |  |  |  |  |
| Nama Dekan/Kaprogdi                                        |                |    |             |              |            |       |  |  |  |  |  |  |  |
| Tahun                                                      |                |    |             |              |            |       |  |  |  |  |  |  |  |
| Tanggal Ditetapkan                                         |                |    | //          |              |            |       |  |  |  |  |  |  |  |
|                                                            |                | [  | Simpan      |              |            |       |  |  |  |  |  |  |  |
|                                                            |                |    |             |              |            |       |  |  |  |  |  |  |  |

NB:

- a. Isikan Form Penanggungjawab kemudian klik Simpan
- b. Klik Tambah Data

Isikan Tahun dan Pilih Program Studinya, Baru Klik Cari Mahasiswa

DAFTAR PESERTA UJI KOMPENTENSI TENAGA KESEHATAN TAHUN 2014

<u>Tambah Data</u>

| No. | NPM | Nama | Program Studi | JK | Tahun Masuk | IPK Terakhir | Jumlah SKS | UK ke Hapus |
|-----|-----|------|---------------|----|-------------|--------------|------------|-------------|
| 1   |     |      |               |    |             |              |            | × .         |

Cetak Daftar Peserta

# Pencarian Mahasiswa Untuk Uji Kompetensi Tenaga Kesehatan

| Nama           | Tahun Masuk   | 2012              |
|----------------|---------------|-------------------|
| NIM            | Program Studi | D-3 - Kebidanan 👻 |
| Cari Mahasiswa |               |                   |

#### Pencarian Mahasiswa Untuk Uji Kompetensi Tenaga Kesehatan

| Nama |           | Tahun Masuk       | 2012              |               |                |            |  |  |  |  |
|------|-----------|-------------------|-------------------|---------------|----------------|------------|--|--|--|--|
| NIM  |           | Program Studi     | D-3 - Kebidanan 🔻 |               |                |            |  |  |  |  |
| Cari | Mahasiswa |                   |                   |               |                |            |  |  |  |  |
| No   | NIM       |                   | Nama              | Tanggal Lahir | Tahun<br>Masuk | Pilih      |  |  |  |  |
| 1    | 121094    | ANGGI LAILATUL FA | ZNAKH             | 05/02/1995    | 2012           | $\bigcirc$ |  |  |  |  |
| 2    | 121095    | ANNISA AYU CAHYA  | NINGWULAN         | 16/01/1995    | 2012           | 2 📀        |  |  |  |  |
| 3    | 121096    | APRIANA KHARINA   |                   | 21/08/1993    | 2012           | 0          |  |  |  |  |
| 4    | 121097    | AULIYA FAUZIYYAH  |                   | 21/06/1994    | 2012           | $\odot$    |  |  |  |  |
| 5    | 121098    | AYU WULANDARI     |                   | 16/12/1994    | 2012           | $\odot$    |  |  |  |  |
| 6    | 121099    | DEWI PUSPITASAR   |                   | 26/01/1994    | 2012           | $\odot$    |  |  |  |  |
| 7    | 121100    | DINI MEI ANGGREA  | I                 | 18/05/1993    | 2012           | $\odot$    |  |  |  |  |
| 8    | 121101    | DURROTUN NAILUL   | MUNA ALFU L       | 20/10/1994    | 2012           | $\odot$    |  |  |  |  |
| 9    | 121102    | ENDANG IRAWATI    |                   | 10/07/1994    | 2012           | $\odot$    |  |  |  |  |
| 10   | 121103    | EVA ROSITA        |                   | 02/03/1994    | 2012           | $\odot$    |  |  |  |  |
| 11   | 121104    | FARICHA NURADILA  | AKMALI A          | 24/07/1994    | 2012           | $\odot$    |  |  |  |  |
| 12   | 121105    | FITRIANA LARASATI |                   | 15/02/1995    | 2012           | $\odot$    |  |  |  |  |
| 13   | 121106    | HANUM MARDIANA    |                   | 26/09/1993    | 2012           | $\odot$    |  |  |  |  |
| 14   | 121107    | HEFI AYU LESTARI  |                   | 16/02/1994    | 2012           | $\odot$    |  |  |  |  |
| 15   | 121108    | INAYAH            |                   | 12/12/1994    | 2012           | $\odot$    |  |  |  |  |
| 16   | 121109    | ISMUUL FIAH       |                   | 05/02/1994    | 2012           | $\odot$    |  |  |  |  |
| 17   | 121110    | KARYATI           |                   | 12/12/1993    | 2012           | $\odot$    |  |  |  |  |
| 18   | 121111    | LILI FITRIANI     |                   | 04/06/1994    | 2012           | $\odot$    |  |  |  |  |

c. Klik Kode PS pada Menu Cetak Daftar Peserta

# Cetak Daftar Peserta

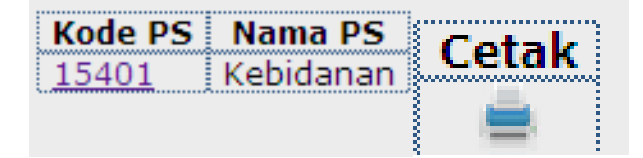

b) Pilih Pengawas untuk Daftar Sebagai Pengawas

| DAFTAR PENGAWAS LOKAL UJI KOMPENTENSI TENAGA KESEHATAN TAHUN 201 | 4 |
|------------------------------------------------------------------|---|
| Tambah Data    Cetak Daftar Pengawas Lokal                       |   |
| No. Tahun Nama Pendidikan Jurusan NIDN Hapus<br>1                |   |

### Klik Tambah Data

| Tahun               | 2014    |
|---------------------|---------|
| Nama                |         |
| Pendidikan terakhir | Pilih 🔹 |
| Jurusan             |         |
| NIDN (opsional)     |         |
|                     | Simpan  |

### Kemudian Klik Simpan

Untuk Cetak Klik Cetak daftar Pengawas Lokal

c) Pilih Ruangan untuk mendaftarkan Ruangan

| DAFTAR RUANGAN UJI KOMPENTENSI TENAGA KESEHATAN TAHUN 2014                                                                                                    |                                        |              |           |                |        |       |  |  |  |  |   |  |  |  |  |  |  |  |  |
|----------------------------------------------------------------------------------------------------|----------------------------------------|--------------|-----------|----------------|--------|-------|--|--|--|--|---|--|--|--|--|--|--|--|--|
| Syarat Tempat Uji dengan Metode Paper Based Test: Mampu menampung minimum 200 peserta, tiap ruangan dapat menampung<br>minimum 50 peserta dengan kriteria jarak antar kursi peserta masing-masing 1 meter |                                        |              |           |                |        |       |  |  |  |  | , |  |  |  |  |  |  |  |  |
| <u>Tamb</u>                                                                                                    | Tambah Data    Cetak Daftar Ruangan UK |              |           |                |        |       |  |  |  |  |   |  |  |  |  |  |  |  |  |
| No.                                                                                                    | Tahun                                  | Nama Ruangan | Kapasitas | Luas           | Lantai | Hapus |  |  |  |  |   |  |  |  |  |  |  |  |  |
| 1                                                                                                    |                                        |              | orang     | m <sup>2</sup> |        | ×     |  |  |  |  |   |  |  |  |  |  |  |  |  |
| ·                                                                                                    |                                        |              |           | ······         |        |       |  |  |  |  |   |  |  |  |  |  |  |  |  |

Klik Tambah Data untuk Tambah Ruangan Uji Kompetensi Klik Cetak Daftar Ruangan UK untuk printoutnya

NB: Apabila mengalami kendala dapat menghubungi email datainfo@kopertis6.or.id